之前一部分企业反映,收到的 QQ 咨询很少。在沟通时,发现他们的 QQ 设置都没有允许不添加好友直接会话,这样无形中就**流失了很多的询盘的客户**。

| 甲砜毒素    |        |        |   |
|---------|--------|--------|---|
|         |        | 店铺产品详情 | 青 |
| 电话:     |        |        |   |
| 手机:     |        |        |   |
| 联系人:    |        |        |   |
| () 00交流 | 🖸 在线询价 | ■查看详情  |   |

在点击QQ交流后,提示必须要添加好友。由于操作的不方便,一些客户在发现 需要添加好友时,就放弃继续询问了。所以建议在设置商铺的联系 QQ 时, 一 **定要把 QQ 的临时会话功能打开**!

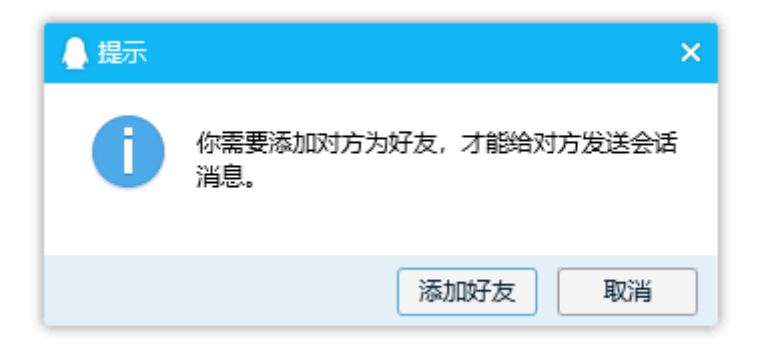

下面是对 QQ 进行设置的方法,简单的几步操作就能收获更多的 QQ 咨询啦! 一、首先要登陆腾讯推广的官方网站进行设置:

官网地址是: <u>http://shang.qq.com/index.php</u>

如果是已经登录的状态,后面开通可能会报错,先退出再登陆一次

二、用自己的 qq 号登陆之后,点击推广工具 会有一个窗口弹出,

| <b>₽</b> QQ推广 i | 首页 | 推广工具 | 登录   账户中心 |
|-----------------|----|------|-----------|
|                 |    |      |           |

提示你免费开启推广工具,点击确定免费开启。

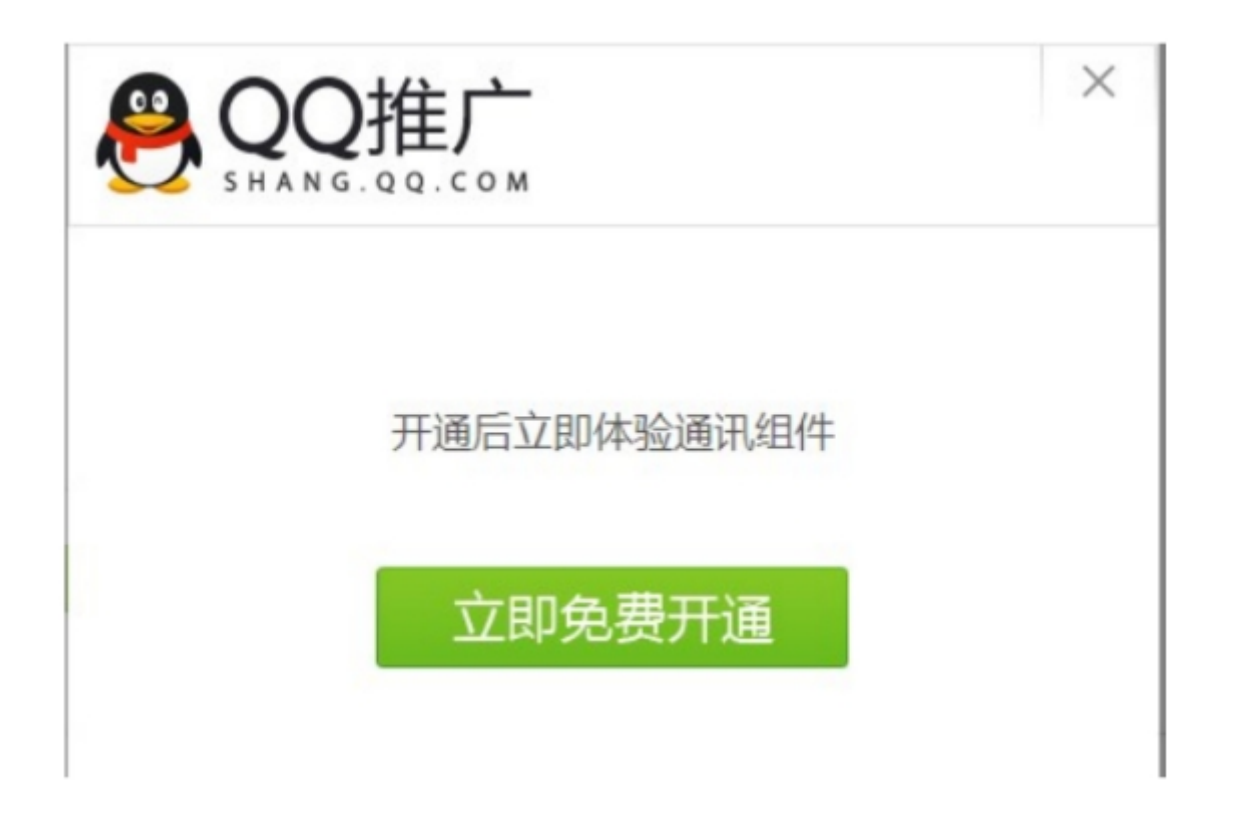

此处如果显示代码则说明设置成功! 若没有出现代码, 可以将页面刷新一下。

| 组件样式:                                                                  | ○ 简洁型<br>●                                                                   | <ul> <li>标准型</li> <li>QQ交谈</li> </ul>                                           | ○ 拓展型<br>在线咨询                                 |                                      |         |
|------------------------------------------------------------------------|------------------------------------------------------------------------------|---------------------------------------------------------------------------------|-----------------------------------------------|--------------------------------------|---------|
|                                                                        |                                                                              |                                                                                 |                                               |                                      |         |
|                                                                        |                                                                              |                                                                                 | P                                             |                                      |         |
|                                                                        |                                                                              |                                                                                 | QQ交谈                                          |                                      |         |
| 提示语:                                                                   | 点击这里给我发                                                                      | <b>发消息</b>                                                                      |                                               |                                      |         |
|                                                                        |                                                                              |                                                                                 |                                               |                                      |         |
|                                                                        |                                                                              |                                                                                 |                                               |                                      |         |
| 2 复制这                                                                  | 段代码并将                                                                        | r其粘贴到您的                                                                         | 网页上                                           | 0                                    | 如何將代码對點 |
| 2 复制这                                                                  | 段代码并将                                                                        | 好其粘贴到您的                                                                         | ]网页上                                          | © )                                  | 如何将代码粘贴 |
| 2 复制这<br><a target<br="">=yes'&gt;<i<br>发魂<sup>®</sup>* tit</i<br></a> | 段代码并将<br>="_blank" href="ht<br>mg border="0" src<br>le="点击这里啥我我              | <mark>其粘贴到您的</mark><br>ttp://wpa.qq.com/msgr<br>=="http://wpa.qq.com/p<br>端息"/> | ]网页上<br>d?v=38ruin: 2850;<br>pa?p=; 2003;41*; | ❷<br>3&site=qq&menu<br>alt="点击这里给我   | 如何将代码粘贴 |
| 2 复制这<br><a target<br="">=yes'&gt;<i<br><sub>发涌息</sub>* til</i<br></a> | <mark>段代码并将</mark><br>="_blank" href="ht<br>mg border="0" src<br>le="点击这里始我3 | ttp://wpa.qq.com/msgr<br>="http://wpa.qq.com/p<br>端息"/>                         | ]网页上<br>d?v=3&uins 2850;<br>a?p=: 3503;41*    | ⓒ !<br>3&site=qq&menu<br>alt="点击这里给我 | 如何将代码粘贴 |
| 2 复制这<br><a target<br="">=yes*&gt;<i<br>发消息* til</i<br></a>            | 段代码并将<br>="_blank" href="ht<br>mg border="0" sro<br>le="点击这里始我没              | ttp://wpa.qq.com/msgr<br>="http://wpa.qq.com/p<br>端息"/>                         | ]网页上<br>d?v=3&uin= 2850;<br>ba?p=: 3503;41*;  | ତ<br>3&site=qq&menu<br>alt="点击这里给我   | 如何將代码粘贴 |

当然还有很重要的一步,就是自己的QQ客户端设置(若之前没有操作过,这一步默认是打开状态,不需要调整):

一、打开QQ窗口,点击最下方主菜单,点击 '设置'

| 我的收藏 文件助手 消息管理   |         |       |        |          |
|------------------|---------|-------|--------|----------|
| QQ会员 >           |         |       |        |          |
| 安全               |         |       |        |          |
| 帮助     >         |         |       |        |          |
| 升级               |         |       |        |          |
| 聊天记录备份与恢复        |         |       |        |          |
| 设置               |         |       |        |          |
| 关于QQ             |         |       |        |          |
| 切换帐号             |         |       |        |          |
| [→ 退出            |         |       |        |          |
| 📃 鬼 👔            |         |       |        |          |
| 二、在"权限设置"——      | "临时会话"- | ——设置" | '接收以下来 | 采源的临时会话" |
| 有两种版本,下图均是正      | 确状态:    |       |        |          |
| 临时会话: 🗌 不接收任何临时  | 会话消息    |       |        |          |
| 屏蔽联系人管理          | 屏蔽会话管理  |       |        |          |
| 临时会话: 接收以下来源的临时会 | 话       |       |        |          |
| ✓ 群              |         |       |        |          |
|                  |         |       |        |          |
|                  |         |       |        |          |

如果依旧无法直接临时会话,按照上述步骤重复操作一遍即可。